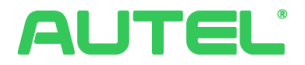

# Příručka pro provoz a instalaci Systému řízení spotřeby energie Solution

## Ochranné známky

Autel®, MaxiCharger®, MaxiSys®, MaxiDAS®, MaxiScan®, MaxiCheck® a MaxiRecorder® jsou ochranné známky společnosti Autel Intelligent Technology Corp., Ltd., registrované v Číně, Spojených státech a dalších zemích. Všechny ostatní značky jsou ochranné známky nebo registrované ochranné známky příslušných držitelů.

#### Informace o autorských právech

Žádná část této příručky nesmí být reprodukována, ukládána do vyhledávacího systému nebo přenášena v jakékoli formě nebo jakýmkoli způsobem, elektronicky, mechanicky, fotokopírováním, nahráváním nebo jinak bez předchozího písemného souhlasu společnosti Autel.

## Zřeknutí se záruk a omezení odpovědnosti

Všechny informace, specifikace a ilustrace v této příručce vycházejí z nejnovějších informací dostupných v době tisku.

Společnost Autel si vyhrazuje právo kdykoli provést změny bez předchozího upozornění. Přestože informace v tomto návodu byly pečlivě zkontrolovány z hlediska přesnosti, není poskytována žádná záruka na úplnost a správnost obsahu, mimo jiné včetně specifikací výrobku, funkcí a ilustrací.

Společnost Autel neodpovídá za žádné přímé, zvláštní, náhodné, nepřímé škody ani za žádné následné ekonomické škody (včetně ušlého zisku).

#### 

Před zavedením systému řízení spotřeby energie si pozorně přečtěte tuto příručku a věnujte zvýšenou pozornost důležitým poznámkám.

#### Služby a podpora

Web: www.autelenergy.com

Tel: +49 (0) 89 540299608 (Evropa)

0086-755-2267-2493 (Čína)

E-mail: support.eu@autel.com

Pro technickou pomoc ve všech ostatních zemích se obraťte na místního prodejce.

## OBSAH

| 1 | PO   | Užív | ÁNÍ TÉTO PŘÍRUČKY              | .1  |
|---|------|------|--------------------------------|-----|
|   | 1.1  | Kon  | VENCE                          | .1  |
|   | 1.1. | 1    | Tučný text                     | . 1 |
|   | 1.1. | 2    | Poznámky                       | . 1 |
|   | 1.1. | 3    | Hypertextové odkazy            | . 1 |
|   | 1.1. | 4    | llustrace                      | . 1 |
|   | 1.1. | 5    | Postupy                        | . 1 |
| 2 | SYS  | STÉN | I ŘÍZENÍ SPOTŘEBY ENERGIE      | .3  |
|   | 2.1  | DŮL  | EŽITÉ POZNÁMKY                 | .3  |
|   | 2.2  | Pra  | COVNÍ REŽIMY                   | .3  |
|   | 2.2. | 1    | Režim DLB                      | . 6 |
|   | 2.2. | 2    | Režim Boost                    | . 7 |
|   | 2.2. | 3    | Režim ALM                      | . 8 |
|   | 2.2. | 4    | Fotovoltaický hybridní režim   | . 9 |
|   | 2.3  | INST | ALACE NABÍJEČKY AC MAXICHARGER | 10  |
|   | 2.4  | Sys  | TÉMOVÉ PŘIPOJENÍ K INTERNETU   | 10  |
|   | 2.4. | 1    | Seskupení nabíječek            | 10  |
|   | 2.4. | 2    | Připojení měřiče               | 13  |
| 3 | NA   | STA\ | /ENÍ APLIKACE                  | 16  |
|   | 3.1  | Sтá  | HNOUT APLIKACI                 | 16  |
|   | 3.2  | PŘI⊦ | ILÁSIT SE                      | 16  |
|   | 3.3  | Poč  | ÁTEČNÍ KONFIGURACE             | 17  |
|   | 3.3. | 1    | Propojení nabíječky            | 18  |
|   | 3.3. | 2    | Připojení Bluetooth a Wi-Fi    | 19  |
|   | 3.3. | 3    | Nastavení nabíjení             | 21  |
|   | 3.4  | Pod  | ROBNOSTI O NABÍJEČCE           | 23  |
|   | 3.5  | ODK  | AZ OSTATNÍ NABÍJEČKY           | 24  |

| 3.6  | NA  | STAVENÍ PRIMÁRNÍ NABÍJEČKY                   | 25 |
|------|-----|----------------------------------------------|----|
| 3.7  | NAS | STAVENÍ REŽIMU DLB                           | 25 |
| 3.8  | NAS | STAVENÍ REŽIMU ALM                           |    |
| 3.9  | NA  | STAVENÍ HYBRIDNÍHO REŽIMU PV                 | 30 |
| 3.10 | Z   | ZRUŠENÍ VÝBĚRU PRIMÁRNÍ/SEKUNDÁRNÍ NABÍJEČKY | 32 |
| 3.1  | 0.1 | Zrušení výběru primární nabíječky            | 32 |
| 3.1  | 0.2 | Zrušení výběru sekundární nabíječky          | 33 |

# **1** Používání této příručky

Tento dokument popisuje, jak realizovat řešení systému energetického managementu, a je určen pro tyto skupiny:

- Majitel nabíječky AC MaxiCharger (EU)
- Instalační technik

# 1.1 Konvence

#### 1.1.1 Tučný text

Tučný text se používá ke zvýraznění volitelných položek, jako jsou tlačítka a možnosti nabídky. Příklad:

• Klepněte na tlačítko OK.

#### 1.1.2 Poznámky

- POZNÁMKA: poskytuje užitečné informace, jako jsou další vysvětlení, tipy a komentáře.
- DŮLEŽITÉ: připomíná, že je nutné dodržovat pokyny pro přípravu, nastavení a provoz.

## 1.1.3 Hypertextové odkazy

V elektronických dokumentech jsou k dispozici hypertextové odkazy. Modrý text psaný kurzívou označuje volitelný hypertextový odkaz a modrý podtržený text označuje odkaz na webovou stránku nebo e-mailovou adresu.

#### 1.1.4 Ilustrace

llustrace, zejména snímky obrazovky rozhraní aplikace, použité v tomto dokumentu slouží pouze jako referenční. Skutečné obrazovky se mohou lišit.

## 1.1.5 Postupy

lkona šipky označuje postup. Například:

#### Zapojení kabelu RS485 mezi primární nabíječkou a měřičem

- 1. Během zapojování nechte napájení vypnuté.
- Měřič nainstalujte podle pokynů v Příručce pro zapojení měřiče, která je součástí balení.

3. Připojte kabel RS485 k primární nabíječce a měřiči podle pokynů.

# 2 Systém řízení spotřeby energie

# 2.1 Důležité poznámky

Než začnete, UPOZORNĚNÍ:

- 1. Tato příručka je určena k popisu pokynů pro instalaci a nastavení aplikace Autel Energy Management System.
- Řešení systému řízení spotřeby energie popsané v této příručce je použitelné pouze pro Autel AC MaxiCharger (EU).
- 3. Instalaci musí provádět kvalifikovaný personál v souladu s místními předpisy.
- 4. Abyste splnili příslušné normy pro ochranu před únikem elektrického proudu, použijte alespoň proudový chránič (proudové chrániče) typu A nebo použijte jinou ochranu před únikem elektrického proudu podle místních norem.
- 5. Před instalací nabíječek a měřiče aktualizujte nabíječky Autel AC MaxiChargers na nejnovější verzi softwaru.
- Před připojením měřiče a zapojením kabelu Ethernet se ujistěte, že je nabíječka Autel AC MaxiCharger vypnutá.

## 2.2 Pracovní režimy

Systém Autel Energy Management System podporuje následující čtyři pracovní režimy:

- A. Režim DLB
- B. Režim Boost
- C. Režim ALM
- D. Fotovoltaický hybridní režim

| Položka                                                          | Režim<br>DLB                | ,<br>Režim Boost   | Režim ALM                | Fotovoltai<br>cký<br>hybridn<br>í režim |
|------------------------------------------------------------------|-----------------------------|--------------------|--------------------------|-----------------------------------------|
| Primární<br>nabíječka                                            | 1                           | 1                  | 1                        | 1                                       |
| Sekundární<br>nabíječky                                          | 7 na<br>Mostecku            | NEUPLATŇU<br>JE SE | 7 na<br>Mostecku         | NEUPLATŇU<br>JE SE                      |
| Komunikační<br>protokol mezi<br>nabíječkami                      | Wi-Fi/<br>Ethernet<br>Kabel | NEUPLATŇU<br>JE SE | Kabel Wi-<br>Fi/Ethernet | NEUPLATŇU<br>JE SE                      |
| Komunikační<br>protokol mezi<br>Primární<br>nabíječka a<br>měřič | NEUPLAT<br>ŇUJE SE          | Modbus             | Modbus                   | Modbus                                  |
| Způsob<br>komunikace<br>mezi primární<br>nabíječkou a<br>měřičem | NEUPLAT<br>ŇUJE SE          | Kabel RS485        | Kabel RS485              | Kabel RS485                             |

Tabulka 2-1 Obecné vlastnosti pracovních režimů

| Maximáln<br>í délka<br>sítě<br>Ethernetový kabel                         | 100 m              | NEUPLATŇU<br>JE SE | 100 m           | NEUPLATŇU<br>JE SE                      |
|--------------------------------------------------------------------------|--------------------|--------------------|-----------------|-----------------------------------------|
| Položka                                                                  | Režim<br>DLB       | Režim Boost        | Režim ALM       | Fotovoltai<br>cký<br>hybridn<br>í režim |
| Maximum<br>Délka mezi<br>zapojením<br>primární<br>nabíječky a<br>měřičem | NEUPLAT<br>ŇUJE SE | 500 m              | 500 m           | 500 m                                   |
| Maximální<br>konfigurovatel<br>ný fázový<br>proud                        | Minimální prou     | d předřazeného ji  | stiče (MCB/RCBC | )) nebo pojistek.                       |
| Maximální<br>konfigurovateln<br>ý instalační<br>proud                    | Minimální prou     | d bodového jističe | e (MCB/RCBO) ne | bo pojistek.                            |
| Dostupné aplikace                                                        | Autel Charge/A     | Autel Config       |                 |                                         |

## 2.2.1 Režim DLB

Režim DLB lze použít, pokud je k dispozici několik nabíječek. Účelem režimu DLB je dosáhnout co nejrychlejšího nabíjení maximalizací energetické účinnosti pro výkon přidělený nabíječkám a udržet výkon systému v rozsahu.

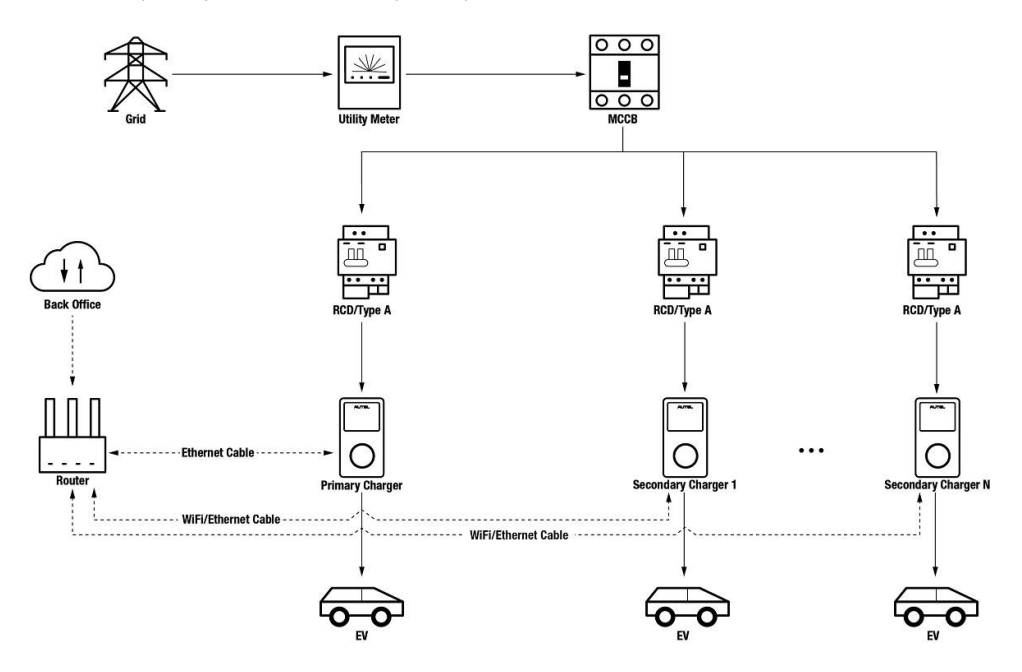

Obrázek 2-1 Schéma systému (režim DLB)

## 2.2.2 Režim Boost

Režim Boost je vhodný pro případy, kdy je k dispozici pouze jedna nabíječka. Jedná se o inteligentní adaptivní metodu řízení zátěže, která zajišťuje konzistentní nabíjení nabíječky a ostatních zátěží.

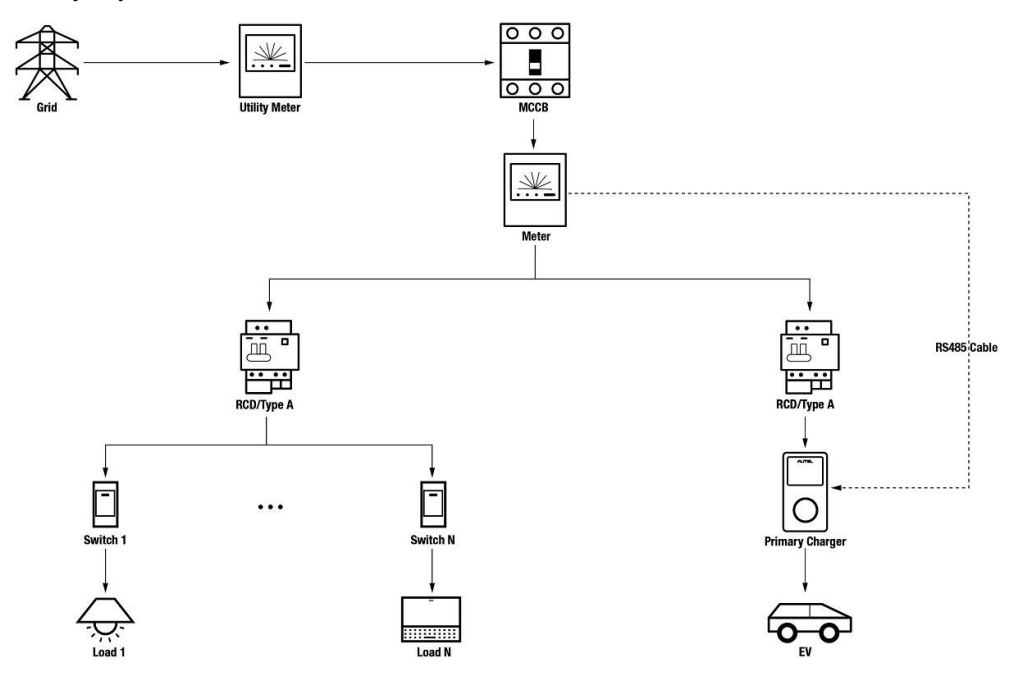

Obrázek 2-2 Schéma systému (režim Boost)

## 2.2.3 Režim ALM

Režim ALM je pokročilý na základě režimu Boost a je vhodný pro scénáře, kdy se o napájení dělí více nabíječek s jinými zátěžemi. Režim ALM by mohl zajistit konzistentní nabíjení nabíječek a dalších zátěží. Rozdíl mezi režimem DLB a režimem ALM spočívá v tom, že režim ALM by mohl řídit výkon zátěže a výkon nabíječek současně pomocí externího měřiče energie.

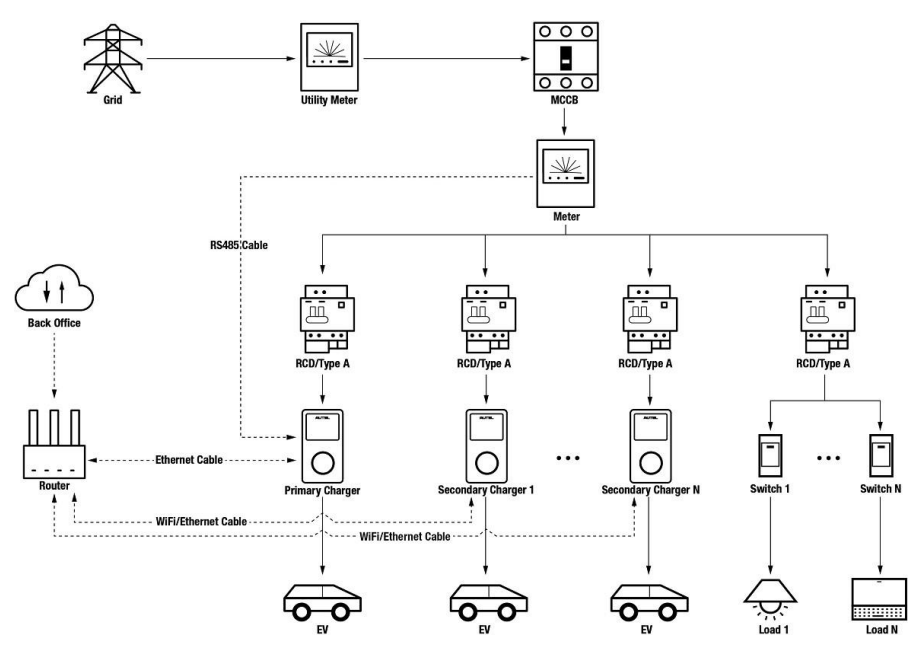

Obrázek 2-3 Schéma systému (režim ALM)

## 2.2.4 Fotovoltaický hybridní režim

Fotovoltaický hybridní režim využívá sluneční energii. V režimu PV Hybrid bude elektřina z obnovitelných zdrojů prioritně určena pro zátěž domácnosti a přebytek elektřiny z obnovitelných zdrojů bude poskytnut nabíječce pro nabíjení vozidel. Když je přebytek elektřiny z obnovitelných zdrojů

více než 6 A, bude vaše nabíječka zcela nabíjena elektřinou z obnovitelných zdrojů. Pokud je elektřina z obnovitelných zdrojů nedostatečná - přebytek elektřiny z obnovitelných zdrojů je menší než 6 A, bude elektřina ze sítě použita k pokrytí potřeb nabíječky a dalších zdrojů.

zatížení domácnosti.

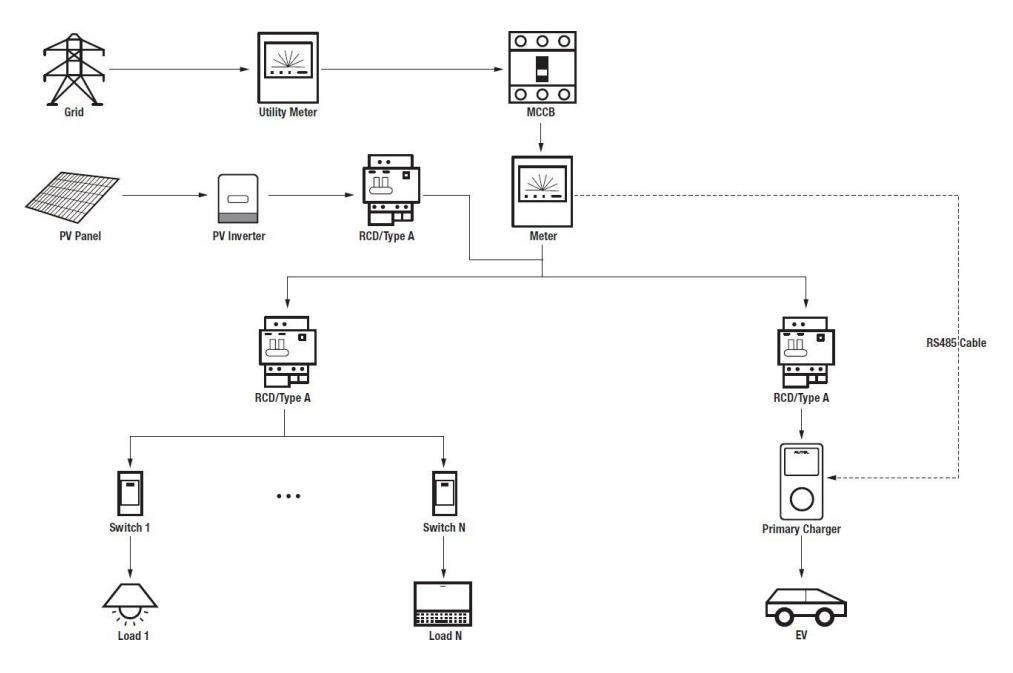

Obrázek 2-4 Schéma systému (hybridní režim PV)

# 2.3 Instalace nabíječky AC MaxiCharger

Před nastavením systému správy energie nainstalujte nabíječku AC MaxiCharger (EU). Informace o instalaci AC MaxiCharger (EU) získáte u svého prodejce. Žádné podrobnosti o tom zde nebudou uvedeny.

# 2.4 Systémové připojení k internetu

## 2.4.1 Seskupení nabíječek

V režimu Boost a PV Hybrid se nabíječka nemusí připojovat k internetu. V případě potřeby lze internetové připojení navázat prostřednictvím ethernetového kabelu nebo Wi-Fi.

V režimu ALM a DLB musí být primární nabíječka i sekundární nabíječka (sekundární nabíječky) připojeny k internetu:

- 1. Primární nabíječka musí navázat připojení k internetu pomocí kabelu Ethernet.
- Sekundární nabíječky se mohou připojit k internetu buď prostřednictvím ethernetového kabelu, nebo Wi-Fi.

## **POZNÁMKA**

Upozorňujeme, že všechny nabíječky musí být připojeny do stejné sítě LAN.

#### 2.4.1.1 Prostřednictvím kabelu Ethernet

Pro vytvoření stabilního připojení k internetu, a to i jako sekundární nabíječka, doporučujeme použít k připojení nabíječky k routeru ethernetový kabel.

- > Připojení kabelu Ethernet mezi nabíječkou (nabíječkami) a směrovačem
  - 1. Během zapojování nechte napájení vypnuté.
  - Zasuňte zástrčku RJ45 kabelu Ethernet do portu RJ45 (A) na spodní straně nabíječky.

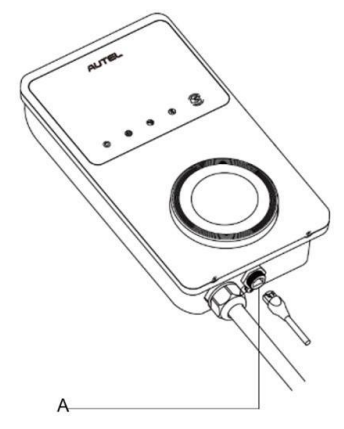

Obrázek 2-5 Zapojení kabelu RJ45

Před připojením ethernetového kabelu doporučujeme nejprve na ethernetový kabel nainstalovat vodotěsnou kabelovou průchodku.

#### > Připojení vodotěsné vývodky kabelu Ethernet

- Kabel Ethernet s konektorem RJ45 (E) prostrčte maticí (D) a vodotěsným uzávěrem (B), přičemž mezi nimi ponechte volný prostor.
- Připojte těsnicí kroužek (C) jeho otvorem k ethernetovému kabelu a zasuňte jej do vodotěsné krytky.
- Našroubujte matici do vodotěsného uzávěru a ujistěte se, že jsou pevně připevněny.

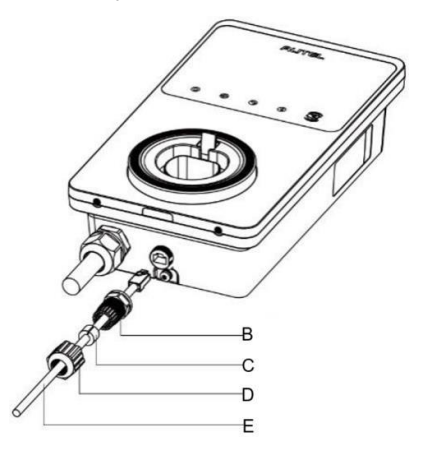

Obrázek 2-6 Instalace vodotěsné kabelové průchodky Ethernetu

 Zasuňte druhý konec (zástrčku RJ45) kabelu Ethernet do portu RJ45 směrovače.

#### 

- Délka každého ethernetového kabelu by měla být menší než 100 m (328 stop) a vzdálenost od směrovače ke všem nabíječkám by měla být menší než 50 m (164 stop).
- Pokud délka ethernetových kabelů přesáhne 100 m (328 stop) nebo pokud je vzdálenost připojení Wi-Fi větší než 50 m, může dojít k nestabilitě internetového připojení. V takovém případě lze k posílení signálu použít externí zesilovač signálu.

#### 2.4.1.2 Přes připojení Wi-Fi

Chcete-li navázat internetové připojení mezi nabíječkou (nabíječkami) a směrovačem prostřednictvím Wi-Fi, stáhněte si aplikaci Autel Charge a nejprve se přihlaste, podrobnosti najdete v části *Připojení Bluetooth a Wi-Fi* na straně 19 tohoto dokumentu.

#### Indikátor připojení k internetu

Když je nabíječka připojena k síti, svítí na ní indikátor připojení k internetu. Zkontrolujte, zda je nabíječka připojena k síti pro inteligentní nabíjení, sledováním stavu indikátoru internetového připojení.

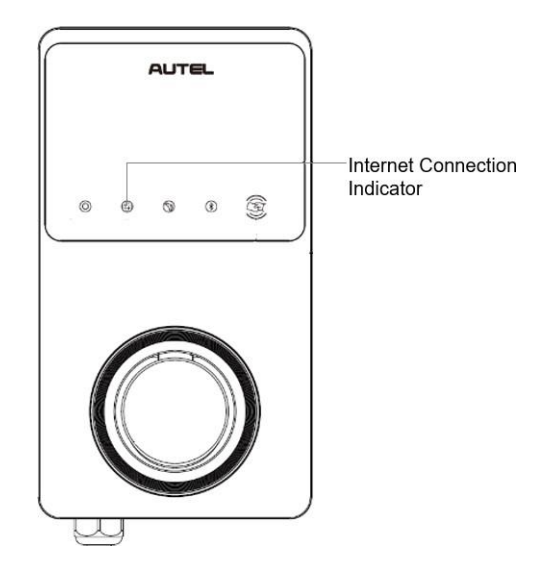

Obrázek 2-7 Indikátor připojení k Internetu

#### Následující tabulka popisuje stav indikátoru připojení k Internetu: Tabulka 2-2 Indikátor připojení k internetu

| Indikátor                | Stav              | Popis                                            |  |
|--------------------------|-------------------|--------------------------------------------------|--|
|                          | Steady On         | Síť je připojena, ale ne pro<br>chytré nabíjení. |  |
| Indikátor<br>připojení k | Stále<br>vypnuto  | Síť není připojena.                              |  |
| internetu                | Rychlé<br>mrkání  | Smart nabíjení připojení<br>NORMAL.              |  |
|                          | Pomalé<br>blikání | Smart nabíjení připojení<br>ABNORMÁLNÍ.          |  |

## 2.4.2 Připojení měřiče

V režimu ALM a Boost je pro navázání komunikace mezi primární nabíječkou a měřičem nutný kabel RS485. Jako primární nabíječku doporučujeme zvolit nabíječku, která je nejblíže k měřiči.

Abyste ušetřili čas při nákupu vhodného měřiče energie pro nastavení systému Autel Energy Management System, jsou níže uvedeny doporučené měřiče střídavé energie, které lze zakoupit u místních distributorů.

- ◆ Jednofázové ≤ 100 A pro trh EU: SDM230-Modbus V1
- ◆ Jednofázové ≤ 100 A pro trh ve Velké Británii: SDM230-Modbus V2
- ◆ Třífázové ≤ 100 A: SDM630-Modbus V2
- ◆ Třífázové > 100 A, ≤ 250 A: SDM630MCT V2

## \rm DŮLEŽITÉ

Pokud jsou ve stejné skupině zařízení všechny připojené nabíječky třífázové nebo mají jednofázové i třífázové nabíječky, lze použít pouze třífázové měřiče, protože jednofázové měřiče nepodporují třífázový systém.

#### Zapojení kabelu RS485 mezi primární nabíječkou a měřičem

- 1. Během zapojování nechte napájení vypnuté.
- Měřič nainstalujte podle pokynů v Příručce pro zapojení měřiče, která je součástí balení.
- 3. Připojte kabel RS485 k primární nabíječce a měřiči podle pokynů.
- POZNÁMNOĚní není v mnoha případech nutné. Určete, zda je třeba uzemnit podle místních bezpečnostních předpisů. Následující schémata jsou uvedena ve formě uzemnění.
  - Při zapojování kabelu RS485 by měl být kabel RS485A (červený) zapojen do portu A a kabel RS485B (černý) do portu B.

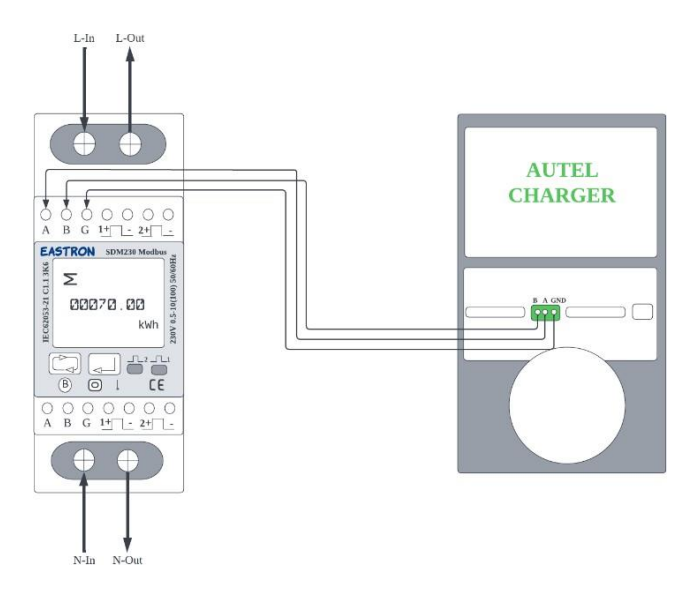

Obrázek 2-8 Zapojení kabelu RS485 elektroměru SDM230-Modbus V1

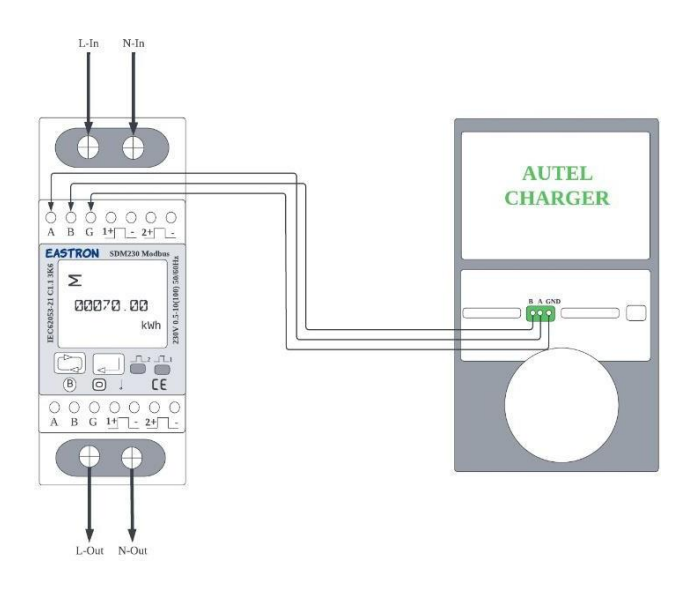

Obrázek 2-9 Zapojení kabelu RS485 elektroměru SDM230-Modbus V2

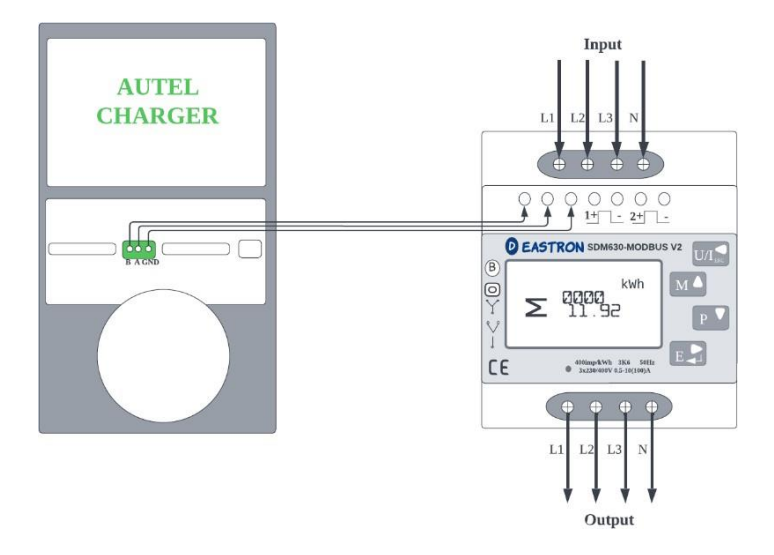

Obrázek 2-10 Zapojení kabelu RS485 elektroměru SDM630-Modbus V2

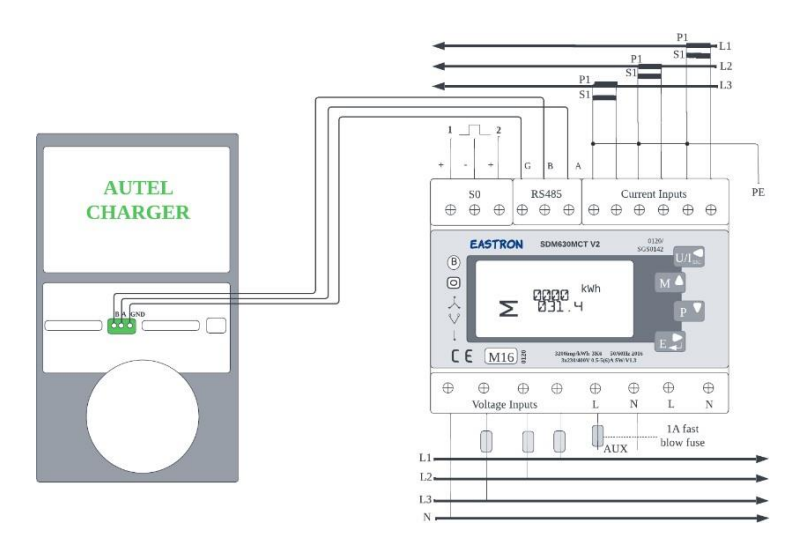

\*Snímače CT by měly být uzemněny na místní PE z důvodu potřeby ochrany proti přepětí.

Obrázek 2-11 Zapojení kabelu RS485 měřiče energie SDM630MCT V2

# **3** Nastavení aplikace

Po instalaci a zapojení všech jednotek podle příslušného systémového schématu aktivujte příslušný režim podle následujících kroků.

# 3.1 Stáhnout aplikaci

K dosažení řešení Autel Energy Management System lze použít dvě aplikace: **Autel Charge** a **Autel Config**. Zde použijeme aplikaci **Autel Charge jako** příklad pro ilustraci nastavení aplikace.

Stáhněte si aplikaci Autel Charge naskenováním QR kódu níže nebo z Apple App Store či Google Play, podle toho, jaké mobilní zařízení používáte.

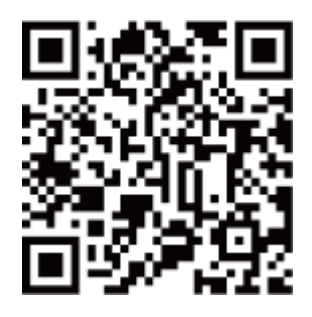

#### 🖉 POZNÁMKA

Zkontrolujte, zda nabíječka AC MaxiCharger a aplikace **Autel Charge** používají nejnovější verze softwaru.

# 3.2 Přihlášení

- Pokud nemáte účet Autel Charge, klepněte na položku Registrovat a vytvořte si účet Autel Charge.
- b) Pokud již máte účet, klepněte na možnost **Přihlásit se** a poté se přihlaste buď pomocí telefonního čísla a hesla, nebo pomocí e-mailu a hesla.

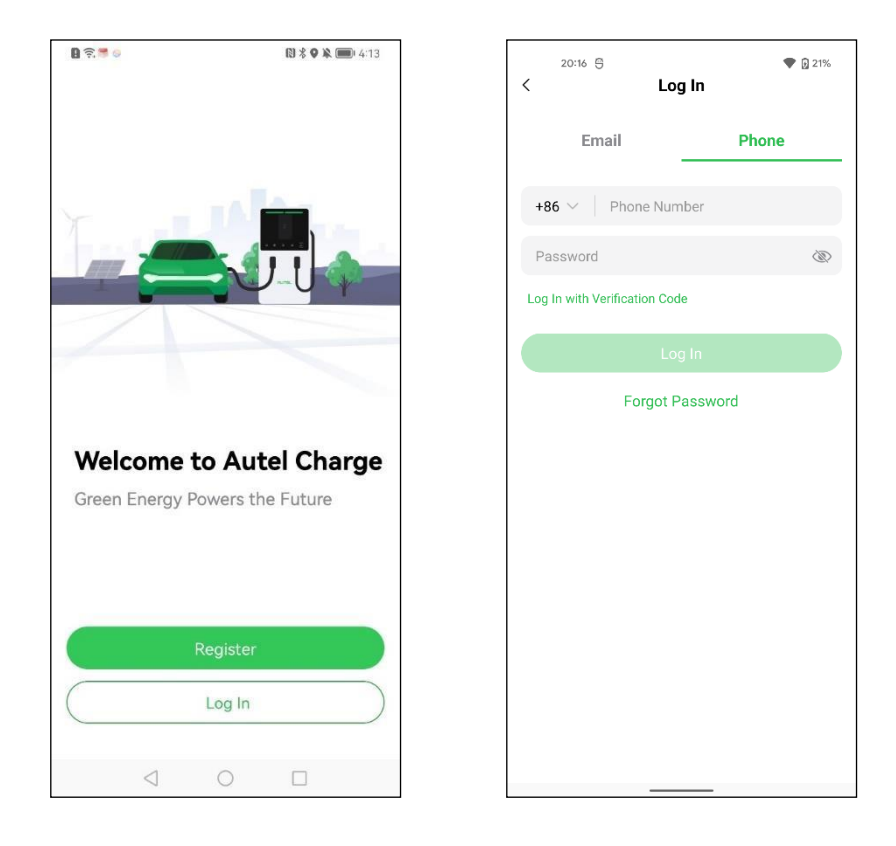

# 3.3 Počáteční konfigurace

Počáteční konfigurace pomáhá propojit nabíječku, připojit Bluetooth a Wi-Fi a nastavit osobní preference a parametry.

## 3.3.1 Propojení nabíječky

Po úspěšném přihlášení se zobrazí obrazovka umožňující přidávání nabíječek a pokračujte klepnutím na tlačítko **Přidat**. Naskenujte QR kód na stručné referenční příručce, abyste získali sériové číslo a PIN nabíječky, nebo můžete klepnout na **Enter Terminal Number** a zadat sériové číslo a PIN ručně. Po potvrzení sériového čísla a kódu PIN klepněte na možnost **Propojit**.

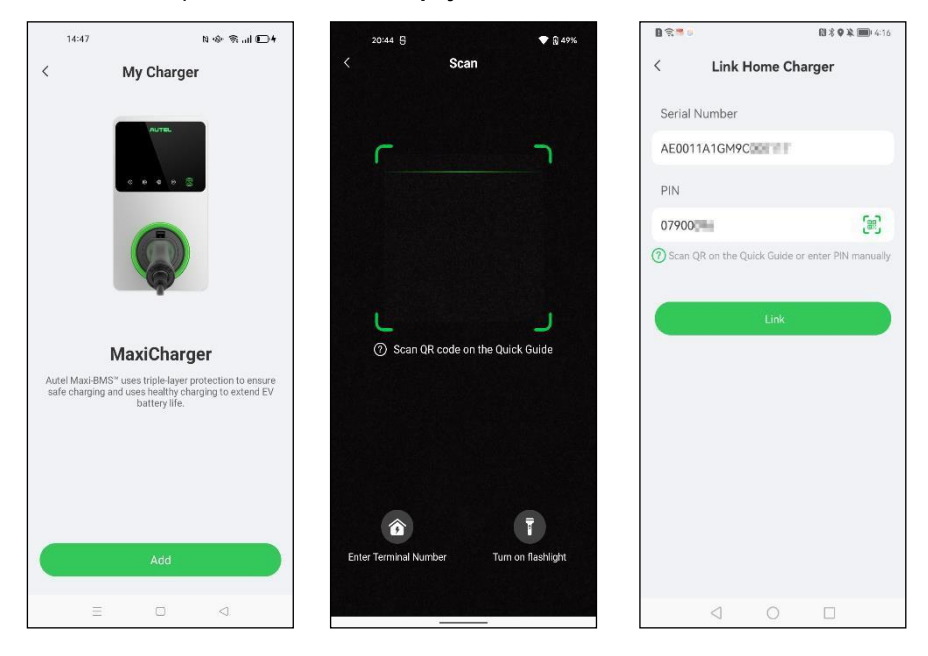

## 3.3.2 Připojení Bluetooth a Wi-Fi

 Po připojení nabíječky se zobrazí následující obrazovka s výzvou k připojení nabíječky přes Bluetooth nebo ke konfiguraci Wi-Fi pro nabíječku. Nejprve klepněte na možnost **Připojit přes Bluetooth** a poté se zobrazí obrazovka Konfigurovat Wi-Fi. Můžete klepnout na ID sítě Wi-Fi, ke které se chcete připojit.

#### 🖉 POZNÁMKA

- Připojení Bluetooth se používá k umožnění operací na nabíječce, zatímco připojení Wi- Fi se používá k propojení nabíječek v místní síti, takže sekundární nabíječky mohou být ovládány primární nabíječkou. Primární nabíječka a sekundární nabíječka (sekundární nabíječky) musí být připojeny ke stejné síti Wi-Fi.
- 2. Jakmile je nabíječka připojena k síti Wi-Fi, zapamatuje si ji a zůstane k ní připojena. Bluetooth může být připojen pouze k jedné nabíječce najednou. Přepnutím provozu na jinou nabíječku se připojení Bluetooth se stávající nabíječkou odpojí a připojí se k nové nabíječce. Odpojení připojení Bluetooth nepřeruší stávající připojení Wi-Fi.
- 3. Pokud je nabíječka připojena k síti pomocí ethernetového kabelu, není nutné ji připojovat přes Wi-Fi. Pokud plánujete připojit nabíječku k síti přes Wi-Fi a nebudete ji používat jako primární nabíječku při pozdějších operacích, doporučujeme připojit nabíječku k Wi-Fi předem.
- 4. Pro jednu nabíječku není ethernetový kabel nebo seskupení Wi-Fi povinné.

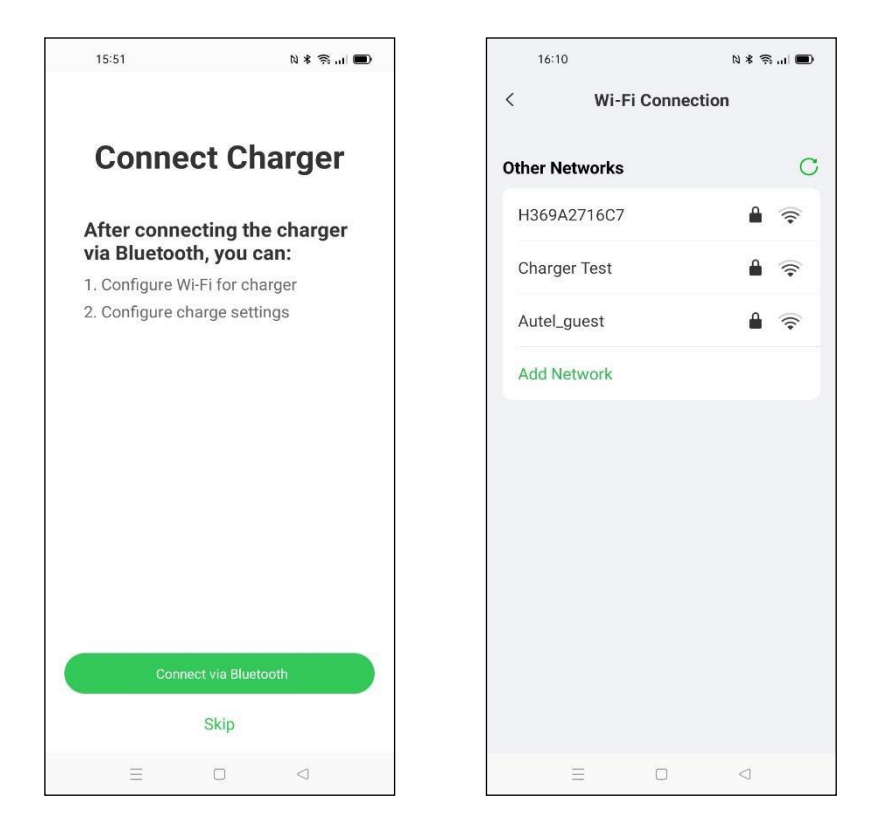

 Pokud zařízení nedetekuje síť Wi-Fi pro nabíječku, klepněte na obrazovce Připojení Wi-Fi na možnost Přidat síť, zadejte ID sítě Wi-Fi a heslo Wi-Fi a klepněte na možnost Připojit.

| 15:13 🔯      | <sup>وي.</sup> الا | ** 🗟 "  🗊 |
|--------------|--------------------|-----------|
| Cancel       | Add Network        | Join      |
| Network Name |                    |           |
| 1            |                    |           |
| Security     |                    |           |
| WPA2/WPA3    |                    | >         |
| Password     |                    |           |
|              |                    |           |
|              |                    |           |
|              |                    |           |
|              |                    |           |
|              |                    |           |
|              |                    |           |
|              |                    |           |
|              |                    |           |
|              |                    |           |
|              | 0                  |           |

## 3.3.3 Nastavení nabíjení

Po obrazovce připojení Wi-Fi se zobrazí obrazovka Nastavení nabíjení. Na obrazovce Charge Settings (Nastavení nabíjení) můžete nastavit maximální nabíjecí proud a cenu energie při zapojení nabíječky.

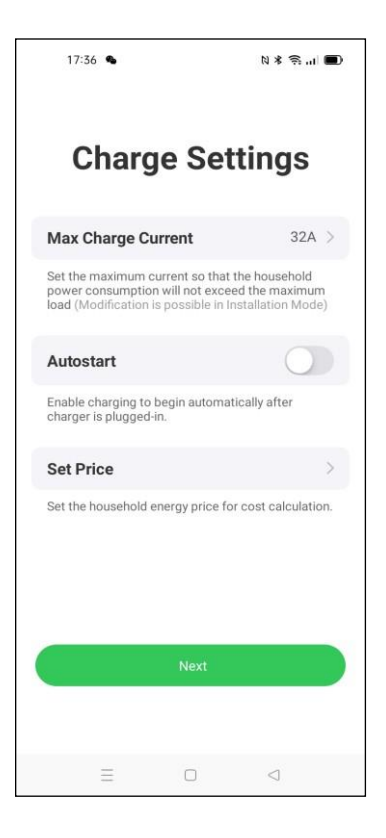

#### > Nastavení maximálního nabíjecího proudu

- 1. Na obrazovce Nastavení nabíjení klepněte na položku Maximální nabíjecí proud.
- 2. Ve vyskakovacím okně vyberte maximální nabíjecí proud.
- 3. Zvolte konfigurovatelný maximální nabíjecí proud na základě jmenovitého výkonu nabíječky. Například konfigurovatelný maximální nabíjecí proud 7kW nabíječek je 32 A, 22kW nabíječek je 32 A, 11kW nabíječek je 16 A. Všimněte si, že konfigurovatelný minimální nabíjecí proud je 6 A, takže konfigurovatelný nabíjecí proud 7kW / 22kW nabíječek by měl být 6 A až 32 A, 11kW nabíječek by měl být 6 A až 16 A.
- 4. Po výběru maximálního nabíjecího proudu klepněte na tlačítko OK.

# 3.4 Podrobnosti o nabíječce

Dokončete nastavení a klepněte na **OK**. Zobrazí se obrazovka s podrobnými informacemi o aktuální nabíječce. Jakmile jsou Bluetooth a Wi-Fi dobře připojeny, zobrazí se na obrazovce Stav připojení ikona Bluetooth a ikona Wi-Fi ( nebo ).

#### 🖉 POZNÁMKA

Pokud nabíječka naváže síťovou komunikaci prostřednictvím ethernetového kabelu, zobrazí se ikona Wi-Fi jako , a pokud naváže síťovou komunikaci prostřednictvím Wi-Fi, zobrazí se jako .

| । 🕄 🗯 💿           | 🔊 🕏 🖗 📖 I 4:20 |            |
|-------------------|----------------|------------|
| My                | Charger        | Add        |
| Basic Info        |                |            |
| Connection Status | * 囗(           | Connected  |
| Charger Name A    | E0011A1GM9     |            |
| Charger Location  |                | >          |
| Wi-Fi Connection  |                | >          |
| Charge Card       |                | >          |
| Charge Settings   |                |            |
| Max Charge Curren | it             | 6A >       |
| Autostart         |                | $\bigcirc$ |
| Set Price         |                | Off >      |
| Schedule 🕐        |                | Off >      |
| Other Settings    |                |            |
| Charger Info      |                | >          |
| Firmware Update   |                | • >        |
| $\triangleleft$   | 0 0            | ]          |

| 11:06                    | N =\$~ * \$\$ .11 🔳 |
|--------------------------|---------------------|
| My Charge                | er                  |
| Basic Info               |                     |
| Connection Status 🛛 🛞    | < Connected         |
| Charger Name AE0022A     | 1GN3C00             |
| Charger Location         | >                   |
| Wi-Fi Connection         | Charger Test >      |
| Charge Card              | 2 >                 |
| Charge Settings          |                     |
| Max Charge Current       | 32A >               |
| Autostart                |                     |
| Set Price                | Off >               |
| Schedule                 | Off >               |
| Open Tesla Charge Port 🧿 |                     |
| Other Settings           |                     |
| Charger Info             | >                   |
|                          | $\triangleleft$     |

# 3.5 Odkaz Ostatní nabíječky

1. Po úspěšném přihlášení klepněte na možnost Já > Moje nabíječka > Přidat.

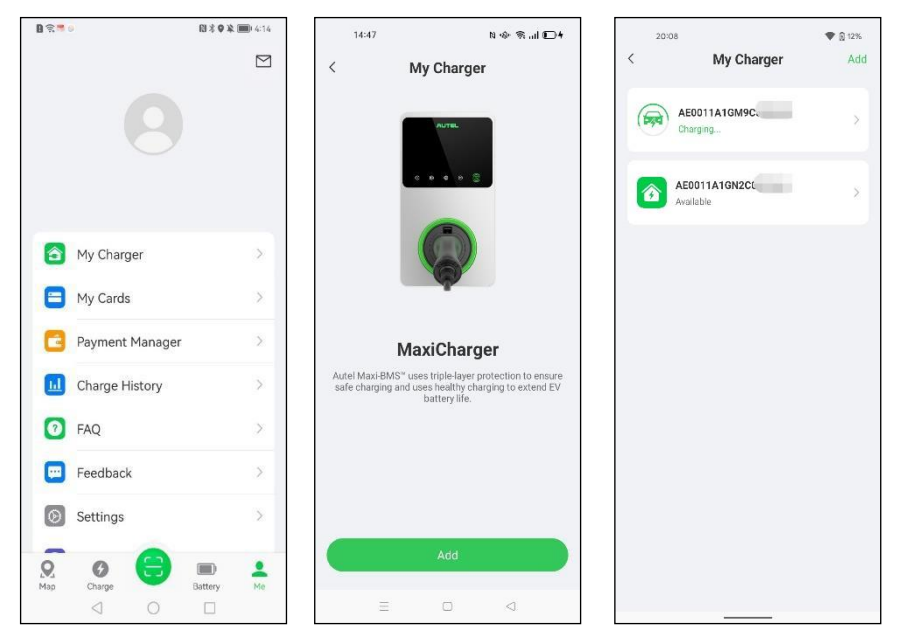

2. Poté zopakujte všechny kroky uvedené v části Počáteční konfigurace na straně 17.

# 3.6 Nastavení primární nabíječky

Po propojení všech nabíječek je třeba vybrat jednu, která bude nastavena jako primární nabíječka pro ovládání všech ostatních nabíječek. Jako primární nabíječku lze nastavit libovolnou nabíječku, avšak pouze primární nabíječka s připojeným měřičem může aktivovat režim ALM nebo režim Boost nebo režim PV Hybrid.

Ujistěte se, že je nabíječka, která má být nastavena jako primární, připojena k Bluetooth, a potom klepněte na položku .

Režim instalace > Místní DLB > Nastavit jako primární nabíječku.

| 15:24 🛑 🕲 🚸              | ⊂ In. † \$ Ø | B ≈ 0. 🗖 –                                                                                                    | 考 🎗 💷 3:59    | 20:11                   | <b>T</b> 🕅 15% |
|--------------------------|--------------|----------------------------------------------------------------------------------------------------|---------------|-------------------------|----------------|
| K My Charger             | Add          | < Installa                                                                                                    | ation Mode    | < Local D               | IB             |
| Charge Card              | 2 >          | Serial number: AG0007A1G                                                                                                    | N8G           | Current Device          |                |
|                          |              | OCPP Server                                                                                                    | Autel_Cloud > | Serial Number: AE0011A1 | I GN2          |
| charge settings          |              | APN                                                                                                    | >             | Function: None          |                |
| Max Charge Current       | 32A >        | and a state of the state of the |               | Set as Primary Charger  |                |
| Autostart                |              | RCD Test                                                                                                    | 2             |                         |                |
| Set Price                | Off >        | Local DLB                                                                                                    | 5             |                         |                |
| Schedule ③               | Off >        |                                                                                                    |               |                         |                |
| Open Tesla Charge Port 🕜 |              |                                                                                                    |               |                         |                |
| Other Settings           |              |                                                                                                    |               |                         |                |
| Charger Info             | ×            |                                                                                                    |               |                         |                |
| Firmware Update          | >            |                                                                                                    |               |                         |                |
| Reboot Charger           |              |                                                                                                    |               |                         |                |
| Installation Mode        | ×            |                                                                                                    |               |                         |                |
| Unlink                   |              |                                                                                                    |               |                         |                |
| E O                      |              |                                                                                                    | 0             |                         |                |

# 3.7 Nastavení režimu DLB

Po určení primární nabíječky můžete na obrazovce Local DLB nastavit režim DLB.

Režim DLB je třeba potvrdit a nastavit:

- Celkový počet nabíječek: zobrazuje celkový počet nabíječek ve skupině zařízení DLB. Množství nabíječek se aktualizuje na základě vyhledávání.
- Max. Dostupný výkon (kW): zadejte maximální výkon, který může systém dodávat nabíječkám. Musíte zadat celé číslo.

| ■ S • + 3:52                               |
|--------------------------------------------|
| < Local DLB                                |
| Current Device                             |
| Serial Number: AE0007A1GM                  |
| Function: Primary                          |
| Smart Meter                                |
| Total Charger Quantity                     |
| 1                                          |
| Max. Available Power (kW)                  |
| Number of PhasesSingle-phase $~~$          |
| C Search again                             |
| Number of chargers connected to LAN        |
| Total rated power: 22 kW                   |
| AE0007A1GM9( Primary<br>Rated power: 22 kW |
| Save                                       |

#### > Zadání vhodného maximálního dostupného výkonu

- 1. Hodnota maximálního dostupného výkonu by se měla pohybovat v následujícím rozmezí:
  - Maximální hodnota: 1,5násobek součtu jmenovitého výkonu všech nabíječek ve skupině zařízení DLB.
  - Minimální hodnota: Pokud používáte jednofázové napájení (≤250 V), vstupní hodnota by měla být 1,4\*N (N představuje počet nabíječek ve skupině zařízení DLB.) Pokud používáte třífázové napájení (≤480 V), vstupní hodnota by měla být 4,2\*N (N představuje počet nabíječek ve skupině zařízení DLB).
- 2. Pokud je zadaná hodnota příliš vysoká nebo příliš nízká, zobrazí se na obrazovce upozornění s výzvou k zadání platné hodnoty.
- Po nastavení maximálního dostupného výkonu klepněte na možnost Uložit. Na obrazovce se zobrazí zpráva "Úspěšně uloženo"; poté klepněte na OK. Nyní lze nabíjet nabíječky podle nového nastavení.

| 8 🗟    |                 |         | * <b>* *</b> 🗩 | 3:58 |
|--------|-----------------|---------|----------------|------|
| <      | Lo              | cal DI  | В              |      |
|        |                 |         |                |      |
| Curre  | nt Device       |         |                | 1    |
| Serial | Number: AE      | E0007A  | AIGM9C         |      |
| Functi | on: Primary     | t.      |                |      |
|        |                 |         |                |      |
| Devic  | e Group         |         |                | :    |
|        |                 |         |                |      |
|        | Chrg Pw         | r/Max A | vail Pwr       |      |
|        | 0 kl            | w/10    | kW             |      |
|        |                 |         |                |      |
|        |                 |         |                |      |
| Num    | nber of Pha     | ses     | Single-phase   |      |
|        |                 |         |                |      |
| Charge | er              | 00.1114 |                |      |
| lotal  | rated power:    | ZZ KVV  |                |      |
| AE0    | 007A1GM9        | CO      | Primary        |      |
| Rated  | d power: 22 k   | W       |                |      |
| Not o  | harging         |         |                |      |
|        |                 |         |                |      |
|        | $\triangleleft$ | 0       |                |      |

# 3.8 Nastavení režimu ALM

Po určení primární nabíječky a zapnutí přepínače Smart Meter můžete zvolit režim.

#### > Nastavení režimu ALM

1. Výběrem režimu ALM v seznamu režimů zobrazíte související nastavení:

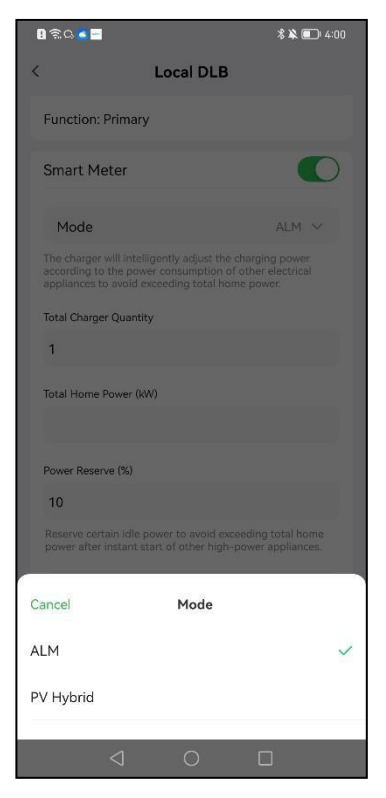

- Celkový počet nabíječek: zobrazuje celkový počet nabíječek ve skupině zařízení v režimu ALM. Množství nabíječek se aktualizuje na základě vyhledávání.
- Celkový výkon domácnosti: musíte zadat maximální dostupný výkon domácnosti.
- Rezerva výkonu: musíte zadat maximální výkon, který je k dispozici pro nabíječky, a to celkový domácí výkon minus minimální výkon pro ostatní zátěže.

- 2. Zadejte celkový domácí výkon.
- 3. Zadejte rezervu výkonu.
  - Výkonová rezerva = maximální výkon zátěže (např. topení nebo zatížení motoru)

/ výkon místního systému (celkový výkon domácnosti).

- Rozsah rezervy chodu je 0 ~ 50 %. Maximální rezervovaný výkon, který lze zadat, je 50 % celkového domácího výkonu.
- Výchozí nastavení výkonové rezervy je 10 %, které se používá pro dynamickou změnu výkonu způsobenou zapínáním a vypínáním zátěže.
- Po zadání celkového domácího výkonu a rezervy energie klepněte na možnost Uložit. Na obrazovce se zobrazí zpráva "Úspěšně uloženo"; poté klepněte na OK.
- Nyní mohou vaše nabíječky a další zátěže přidělovat výkon podle nového nastavení. Na následující obrazovce můžete zobrazit napájení nabíječky a dalších zátěží v reálném čase.

| 1 1 <b>D</b> -                                                                    | <b>% ♥ ¾ ■</b> 7 |
|-----------------------------------------------------------------------------------|------------------|
| Local D                                                                           | LB               |
| Device Group                                                                      |                  |
| Image: Server State Server       * • • • • • • • • • • • • • • • • • • •          |                  |
|                                                                                   |                  |
| Mode                                                                              | ALM              |
| Power Reserve (%)                                                                 | 5%               |
| Number of Phases                                                                  | Three-phase      |
| Charger<br>fotal rated power: 33 kW                                               |                  |
| AE0011A1GM9<br>Rated power: 11 kW<br>Not charging                                 |                  |
| AE0022A1GN3C<br>Rated power: 22 kW<br>Algorithmic power: 18 kW<br>Charging: 1.2kW | Primary          |
| 4 0                                                                               |                  |

## 3.9 Nastavení hybridního režimu PV

Po určení primární nabíječky můžete vybrat výchozí režim, který se použije při zapnutí přepínače Smart Meter.

#### > Nastavení hybridního režimu PV

- 1. V seznamu režimů vyberte režim PV Hybrid:
  - Celkový počet nabíječek: zobrazuje celkový počet nabíječek ve skupině zařízení PV Hybrid. Množství nabíječek se aktualizuje na základě vyhledávání.
  - Celkový výkon domácnosti: musíte zadat maximální dostupný výkon domácnosti.

| B ≋Q <mark>3</mark> -                                           |                                      |                 | 8260                | DI 3:57 |
|-----------------------------------------------------------------|--------------------------------------|-----------------|---------------------|---------|
| <                                                               | Lo                                   | cal DL          | В                   |         |
| Current                                                         | Device                               |                 |                     |         |
| Serial Nu                                                       | mber: AG000                          | 7A1GN           | 8C .                |         |
| Function:                                                       | Primary                              |                 |                     |         |
| Smart M                                                         | eter                                 |                 |                     | D       |
| Mode                                                            |                                      |                 | PV Hybrid           | ~       |
| Chargers w<br>grid electric                                     | ill give priority t<br>ty consumptio | o using g<br>n. | reen electricity to | reduce  |
| Total Charg                                                     | er Quantity                          |                 |                     |         |
| 1                                                               |                                      |                 |                     |         |
| Total Home                                                      | Power (kW)                           |                 |                     |         |
| I                                                               |                                      |                 |                     |         |
| Numbe                                                           | er of Phases                         |                 | Single-phase        | ~       |
| C Search                                                        | again                                |                 |                     |         |
| Number of chargers connected to LAN 1   Total rated power: 7 kW |                                      |                 |                     |         |
|                                                                 |                                      | Save            |                     |         |
|                                                                 | $\triangleleft$                      | 0               |                     |         |

 Po zobrazení celkového počtu nabíječek a zadání maximálního dostupného výkonu domácnosti klepněte na možnost Uložit a poté klepněte na možnost OK.

| 🖪 🗟 🕰 🔤                                                       | <b>* 🔌 💷</b> + 4:00                               |  |  |  |
|---------------------------------------------------------------|---------------------------------------------------|--|--|--|
| <                                                             | Local DLB                                         |  |  |  |
| Function: Primary                                             |                                                   |  |  |  |
| Smart Meter                                                   | 0                                                 |  |  |  |
| Mode                                                          | PV Hybrid 🗸                                       |  |  |  |
|                                                               | rity to using green electricity to reduce aption. |  |  |  |
| Total Charger Quantity                                        | /                                                 |  |  |  |
| 1<br>Tot Sav                                                  | red successfully                                  |  |  |  |
| OK<br>Number of Besser                                        |                                                   |  |  |  |
|                                                               |                                                   |  |  |  |
| ${f C}$ Search again                                          |                                                   |  |  |  |
| Number of chargers connected to LAN 1 Total rated power: 7 IW |                                                   |  |  |  |
| AG0007A1GN8                                                   |                                                   |  |  |  |
|                                                               |                                                   |  |  |  |
|                                                               | Save                                              |  |  |  |
|                                                               | 0 🗆                                               |  |  |  |

 Nyní může vaše nabíječka a další domácí zátěže rozdělovat energii na základě dostupné obnovitelné elektřiny. Na následující obrazovce si můžete prohlédnout dodávku energie do nabíječky a dalších domácích zátěží v reálném čase.

| 0 ଲିଜ <mark>୍</mark> ଦ -                                                                  |                 |                          | ** 💷         | 4:00 |
|-------------------------------------------------------------------------------------------|-----------------|--------------------------|--------------|------|
| <                                                                                         | Lo              | ocal DLB                 |              |      |
| Current                                                                                   | Device          |                          |              | 1    |
| Serial Nur                                                                                | nber: AG00      | 07A1GNE                  |              |      |
| Function:                                                                                 | Primary         |                          |              |      |
| Device G                                                                                  | roup            |                          |              | :    |
|                                                                                           | Chrg P          | wr/Ttl Home              | Pwr          |      |
|                                                                                           | 1.3             | <mark>8 kw</mark> /10 kV | V            |      |
| _                                                                                         |                 |                          |              |      |
| Mode                                                                                      |                 |                          | PV Hybrid    | ł    |
| Number                                                                                    | of Phases       | E.                       | Single-phase | 9    |
| Charger<br>  Total rate                                                                   | d power: 7 KV   | N                        |              |      |
| AG0007A1GN8. Primary<br>Rated power: 7 kW<br>Algorithmic power: 1.4 kW<br>Charging: 1.3kW |                 |                          |              |      |
|                                                                                           | $\triangleleft$ | 0                        |              |      |

# 3.10 Zrušení výběru primární/sekundární nabíječky

Po nastavení skupiny zařízení DLB nebo skupiny zařízení ALM se určí primární nabíječka a sekundární nabíječka (sekundární nabíječky). Chcete-li zrušit výběr primární nabíječky nebo sekundární nabíječky ze skupiny zařízení, musíte provést následující kroky.

#### 3.10.1 Zrušení výběru primární nabíječky

Na stránce Místní DLB aktuální primární nabíječky klepněte na ikonu <sup>§</sup> vpravo od **aktuálního zařízení** a poté klepněte na možnost **Eliminovat jako primární nabíječku** ve vyskakovacím okně. Nabíječka se zruší výběr jako primární nabíječka ze skupiny zařízení.

| ilM卡 <b>奈</b> 19:33                     | 10 | 无SIM卡 🛜 11:22                | 1 |
|-----------------------------------------|----|------------------------------|---|
| < Local DLB                             |    | < Local DLB                  |   |
| Current Device                          | :  | Current Device               |   |
| SN: AE0007A1GMCC(                       |    | SN: AE0007A1GMCC0            |   |
| Function: primary                       |    | Function: primary            |   |
| Device Group                            | :  | Device Group                 |   |
| Chrg Pwr/Max Avail Pwr                  | ,  | Chrg Pwr/Max Avail Pwr       |   |
| 0 kw/20 kw                              |    | 0 kw/20 kw                   |   |
| Number of Phases                        |    | Number of Phases             |   |
| Three-phase                             |    | Three-phase                  |   |
| Charger<br>3 I Total rated power: 66 kW |    | Charger                      |   |
| AF0022A1GM8C                            |    | Eliminate as Primary Charger |   |
| Rated power: 22 kW                      |    | Cancel                       |   |
| Algorithmic power: 0 kW                 |    |                              | _ |

## 3.10.2 Zrušení výběru sekundární nabíječky

Na stránce Místní DLB aktuální sekundární nabíječky klepněte na ikonu <sup>i</sup> vpravo od **aktuálního zařízení** a poté klepněte na možnost **Eliminovat jako sekundární nabíječku** ve vyskakovacím okně. Nabíječka se odstraní jako sekundární nabíječka ze skupiny zařízení.

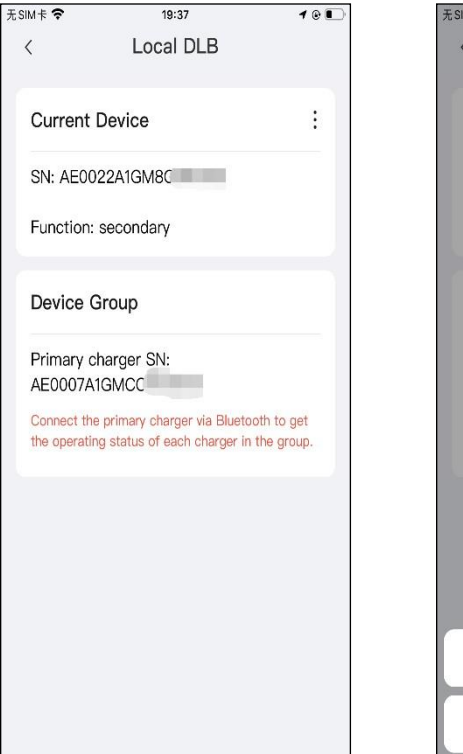

| ESIM † 🗢                       | 19:37                                              | 10                             |
|--------------------------------|----------------------------------------------------|--------------------------------|
| <                              | Local DLB                                          |                                |
|                                |                                                    |                                |
| Current D                      | evice                                              | :                              |
| SN: AE002                      | 2A1GM8C                                            |                                |
| Function: s                    | econdary                                           |                                |
| Device Gr                      | oup                                                |                                |
|                                |                                                    |                                |
| Primary cha<br>AE0007A10       | arger SN:<br>GMCC                                  |                                |
| Connect the p<br>the operating | primary charger via Blue<br>status of each charger | etooth to get<br>in the group. |
|                                |                                                    |                                |
|                                |                                                    |                                |
|                                |                                                    |                                |
|                                |                                                    |                                |
|                                |                                                    |                                |
| Elimina                        | te as Secondary                                    | Charger                        |
|                                | Cancel                                             |                                |

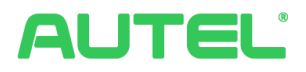

#### Autel New Energy Co., Ltd.

Web : www.autelenergy.com

Adresa: 36, Gaoxin Sixth Road(N), Nanshan District, Shenzhen, Guangdong, Čína